# DAFTAR TABEL

| Tabel 2. 1 Penelitian Terdahulu                           | 10 |
|-----------------------------------------------------------|----|
| Tabel 2. 2 Klasifikasi Keberhasilan Manajemen K3          | 18 |
| Tabel 2. 3 Faktor-faktor Risiko                           | 19 |
| Tabel 2. 4 Tabel Likehood                                 | 30 |
| Tabel 2. 5 Tabel Saverity                                 | 32 |
| Tabel 2. 6 Tabel Matriks Resiko                           | 33 |
| Tabel 2. 7 Kriteria Skor Penilaian                        | 33 |
| Tabel 3. 1 Variabel Penelitian                            | 40 |
| Tabel 4. 1 Data Kuesioner Penelitian                      | 45 |
| Tabel 4. 2 Data Jenis Kelamin Responden                   | 46 |
| Tabel 4. 3 Data Tingkat Pendidikan                        | 47 |
| Tabel 4. 4 Data Sundivisi (Bagian)                        | 48 |
| Tabel 4. 5 Data Lama Kerja                                | 49 |
| Tabel 4. 6 Tabulasi Data Skala Likert                     | 51 |
| Tabel 4. 7 Uji Validitas Data Kuesioner Skala Likert      | 52 |
| Tabel 4. 8 Uji Validitas Data Kuesioner Skala Likert ke-2 | 53 |
| Tabel 4. 9 Tabulasi Data Likehood                         | 53 |
| Tabel 4. 10 Uji Validitas Data Kuesioner Likehood         | 54 |
| Tabel 4. 11 Uji Validitas Data Kuesioner Likehood ke-2    | 55 |
| Tabel 4. 12 Tabulasi Data Severity                        | 56 |
| Tabel 4. 13 Uji Validitas Severity                        | 57 |
| Tabel 4. 14 Uji Validitas Data Kuesioner Severity ke-2    | 57 |
| Tabel 4. 15 Hasil Uji Reliabilitas Skala Likert           | 58 |
| Tabel 4. 16 Hasil Uji Reliabilitas Likehood               | 58 |
| Tabel 4. 17 Hasil Uji Reliabilitas Severity               | 59 |
| Tabel 4. 18 Evaluasi Penerapan SMK3                       | 63 |
| Tabel 4. 19 Analisis Penilaian Resiko                     | 65 |

# DAFTAR GAMBAR

| Gambar 2. 1 Tampilan Menu Bar SPSS                  | 23 |
|-----------------------------------------------------|----|
| Gambar 2. 2 Tools yang Tersedia Pada Aplikasi SPSS  | 23 |
| Gambar 2. 3 Jendela Awal SPSS                       | 24 |
| Gambar 2. 4 Tampilan Data Editor                    | 25 |
| Gambar 2. 5 Contoh Data Entry Pada Data View        | 25 |
| Gambar 2. 6 Contoh Data Entry Pada Variabel View    | 26 |
| Gambar 2. 7 Jendela Output Pada SPSS                | 27 |
| Gambar 3. 1 Bagan Alir                              |    |
| Gambar 3. 2 Peta Lokasi                             |    |
| Gambar 4. 1 Presentase Data Jenis Kelamin Responden | 46 |
| Gambar 4. 2 Presentase Data Tingkat Pendidikan      | 47 |
| Gambar 4. 3 Presentase Data Subdivisi (Bagian)      | 48 |
| Gambar 4. 4 Presentase Data Lama Kerja              | 49 |
| Gambar 4. 5 Data Tabel R Tabel                      | 50 |
|                                                     |    |

# LAMPIRAN

### LAMPIRAN 1 Kuesioner Penelitian ke-1

#### **INFORMED CONSENT PENELITIAN**

# EVALUASI PENERAPAN SISTEM MANAJEMEN KESELAMATAN DAN KESEHATAN KERJA PADA PROYEK PENANGANAN JALAN RAPALAOK-KARANG PENANG KECAMATAN OMBEN KABUPATEN SAMPANG

Persetujuan Menjadi Responden Penelitian

Yang bertanda tangan dibawah ini:

| Nama          | : |  |
|---------------|---|--|
| Umur          | : |  |
| Jenis Kelamin | : |  |
| Pekerjaan     | : |  |
| Alamat        | : |  |

Telah mendapat keterangan secara terinci dan jelas mengenai:

- 1. Penelitian yang berjudul "Evaluasi Penerapan Sistem Manajemen Keselamatan dan Kesehatan Kerja pada Proyek Penanganan *Long Segment Jl. Rapalaok-Karang Penang Kecamatan Omben Kabupaten Sampang*".
- 2. Manfaat mengikuti sebagai responden penelitian.
- 3. Prosedur penelitian.

Oleh karena itu saya bersedia/tidak bersedia\*) secara sukarela untuk menjadi responden penelitian dengan penuh kesadaran serta tanpa keterpaksaan.

Demikian pernyataan ini saya buat dengan sebenarnya tanpa tekanan dari pihak manapun.

Surabaya, November 2023 Responden

(.....)

Peneliti,

(.....)

\*) Coret yang tidak perlu

### LAMPIRAN 2 Kuesioner Penelitian LEMBAR KUESIONER PENELITIAN

## EVALUASI PENERAPAN SISTEM MANAJEMEN KESELAMATAN DAN KESEHATAN KERJA PADA PROYEK PENANGANAN JALAN RAPA LAOK-KARANG PENANG KECAMATAN OMBEN KABUPATEN SAMPANG

:

:

:

No Responden Nama Pewawancara Tanggal Wawancara dan Observasi

#### A. Karakteristik Responden

1. Nama : 2. Usia :  $\Box$  (<15 Tahun)  $\Box$  (16-64 Tahun)  $\Box$  (>65 tahun) 3. Jenis Kelamin : 🗆 Laki-laki □ Perempuan 4. Pendidikan Terakhir  $: \Box SD \Box SMP \Box SMA$ □ S1/D3 : 🗆 Konsultan  $\Box$  PPK 5. Subdivisi (Bagian) □ Kontraktor 6. Lama Bekerja  $: \Box (<5 \text{ Tahun}) \Box (5-10 \text{ Tahun}) \Box (>10 \text{ Tahun})$ 

### **B.** Kuesioner Penelitian

| No. | Pernyataan Kuisioner                    | SS | S | Ν | TS | STS |
|-----|-----------------------------------------|----|---|---|----|-----|
| Kea | manan tempat bekerja dalam proyek (A)   |    |   |   |    |     |
| 1.  | Setiap pekerja yang melakukan aktivitas |    |   |   |    |     |
|     | pada proyek bisa mencapai kelokasi      |    |   |   |    |     |
|     | tempat kerja dengan terjamin (A1)       |    |   |   |    |     |
| 2.  | Rambu-rambu / tanda-tanda keselamatan   |    |   |   |    |     |
|     | kerja pada area tertentu diproyek sudah |    |   |   |    |     |
|     | terpasang (A2)                          |    |   |   |    |     |
| 3.  | Mempunyai pencahayaan yang baik pada    |    |   |   |    |     |
|     | lokasi proyek (A3)                      |    |   |   |    |     |
| 4.  | Kurangnya memperhatikan tempat dalam    |    |   |   |    |     |
|     | pelaksanaan (A4)                        |    |   |   |    |     |
|     | Peralatan dan Pakaian Kerja (B)         |    |   |   |    |     |
| 1.  | Pengoperasian alat berat sesuai         |    |   |   |    |     |
|     | kegunaannya ( <b>B1</b> )               |    |   |   |    |     |
| 2.  | APD berupa pakaian kerja, helm, sepatu  |    |   |   |    |     |

|     | boots, sarung tangan, masker, sabuk        |  |  |  |
|-----|--------------------------------------------|--|--|--|
|     | pengaman disediakan oleh perusahaan        |  |  |  |
|     | kepada setiap pekerja ( <b>B2</b> )        |  |  |  |
| 3   | Menyediakan alat pemadam kebakaran         |  |  |  |
|     | <b>(B3)</b>                                |  |  |  |
| 4.  | Pemeriksaan alat dan perawatan rutin (B4)  |  |  |  |
|     | Perlindungan terhadap public (C)           |  |  |  |
| 1.  | Rambu/tanda/informasi perihal proyek       |  |  |  |
|     | disekitar area proyek pekerja sudah        |  |  |  |
|     | terpasang (C1)                             |  |  |  |
| 2.  | Di sekitar proyek sudah terpasang pagar    |  |  |  |
|     | (C2)                                       |  |  |  |
| 3.  | Tersedianya jalur evakuasi untuk keadaan   |  |  |  |
|     | darurat (C3)                               |  |  |  |
| 4.  | Pintu masuk, pintu keluar pada lokasi area |  |  |  |
|     | proyek dalam kondisi baik (C4)             |  |  |  |
|     | Komitmen Manajemen terhadap                |  |  |  |
| Kes | selamatan dan Kesehatan Kerja (K3) (D)     |  |  |  |
| 1.  | Sebelum mulai bekerja adanya breafing      |  |  |  |
|     | K3/Safety Talk yang dilakukan (D1)         |  |  |  |
| 2.  | Ada peraturan yang jelas mengenai          |  |  |  |
|     | prosedur keselamatan kerja dari            |  |  |  |
|     | perusahaan ( <b>D2</b> )                   |  |  |  |
| 3.  | Tidak adanya evaluasi sistem terhadap      |  |  |  |
|     | pelaksanaan konstruksi dalam menerapkan    |  |  |  |
|     | K3 ( <b>D3</b> )                           |  |  |  |
| 4.  | Ada diberlakukan pemberian sanksi bagi     |  |  |  |
|     | pelanggar peraturan dari perusahaan (D4)   |  |  |  |
| 5.  | Kurangnya pengecekan rutin terhadap        |  |  |  |
|     | Kesehatan kerja ( <b>D5</b> )              |  |  |  |

# Keterangan

- STS : Sangat Tidak Setuju (1)
- TS : Tidak Setuju (2)
- N : Netral (3)

:

- S : Setuju (4)
- SS : Sangat Setuju (5)

## LAMPIRAN 3 Kuesioner ke-2

|             |                                                                                                    |                             | Kemun                        | gkinan ter       | jadi risiko       |                            |                     | Ting  | at keparaha | n nisiko |         |
|-------------|----------------------------------------------------------------------------------------------------|-----------------------------|------------------------------|------------------|-------------------|----------------------------|---------------------|-------|-------------|----------|---------|
| kode        | Vanabel                                                                                                    | Sangat<br>jarang<br>terjadi | Kadang-<br>kadang<br>terjadi | Dapat<br>terjadi | Sering<br>terjadi | Hampir<br>pasti<br>terjadi | Tidak<br>signifikan | Kecil | Sedang      | Besar    | Bencana |
| A. Keama    | inan tempat bekenja dalam proyek                                                                                                    |                             | ,                            |                  |                   |                            |                     |       |             |          |         |
| Al          | Kemungkinan pekerja yang melakukan aktivitas pada proyek bisa sampai kelokasi tempat kerja dengan selamat                            |                             |                              |                  |                   |                            |                     |       |             |          |         |
| A2          | Apabila Rambu-rambu / tanda-tanda keselamatan kerja pada area tertentu<br>diprovek sudah terpasang bisa menjamin keselamatan         |                             |                              |                  |                   |                            |                     |       |             |          |         |
| A3          | Pencahayaan pada lokasi proyek apakah berpengaruh pada keselamatan pekerja                                                           |                             |                              |                  |                   |                            |                     |       |             |          |         |
| A4          | Kurangnya memperhatikan tempat dalam pelaksanaan                                                                                     |                             |                              |                  |                   |                            |                     |       |             |          |         |
| B. Peralati | an dan pakaian kerja                                                                                                    |                             |                              |                  |                   |                            |                     |       |             |          |         |
| B1          | Pengoperasian alat berat yang dioperasikan sesuai sop nya                                                                            |                             |                              |                  |                   |                            |                     |       |             |          |         |
| <b>B</b> 2  | APD berupa pakaian kerja, helm, sepatu boots, sarung tangan, masker, sabuk pengaman disediakan oleh perusahaan kepada setiap pekerja |                             |                              |                  |                   |                            |                     |       |             |          |         |
| B3          | Menyediakan alat pemadam kebakaran                                                                                                   |                             |                              |                  |                   |                            |                     |       |             |          |         |
| <b>B</b> 4  | Pemeriksaan alat dan perawatan rutin                                                                                                 |                             |                              |                  |                   |                            |                     |       |             |          |         |
| C. Perlind  | ungan terhadap publik                                                                                                    |                             |                              |                  |                   |                            |                     |       |             |          |         |
| CI          | Apakah Rambu/tanda/informasi perihal proyek disekitar area proyek pekerja<br>sudah terpasang dan menjamin keselamatan pekerja?       |                             |                              |                  |                   |                            |                     |       |             |          |         |
| 2           | Di sekitar proyek sudah terpasang pagar                                                                                              |                             |                              |                  |                   |                            |                     |       |             |          |         |
| 8           | Tersedianya jalur evakuasi untuk keadaan darurat                                                                                     |                             |                              |                  |                   |                            |                     |       |             |          |         |
| 2           | Pintu masuk, pintu keluar pada lokasi area proyek dalam kondisi baik                                                                 |                             |                              |                  |                   |                            |                     |       |             |          |         |
| D. Komitn   | nen Manajemen terhadap Keselamatan dan Kesehatan Kerja                                                                               |                             |                              |                  |                   |                            |                     |       |             |          |         |
| DI          | Sebelum mulai bekerja adanya breafing K3/Safety Talk yang dilakukan                                                                  |                             |                              |                  |                   |                            |                     |       |             |          |         |
| D2          | Ada peraturan yang jelas mengenai prosedur keselamatan kerja dari perusahaan                                                         |                             |                              |                  |                   |                            |                     |       |             |          |         |
| D3          | Tidak adanya evaluasi sistem terhadap pelaksanaan konstruksi dalam<br>menerapkan K3                                                  |                             |                              |                  |                   |                            |                     |       |             |          |         |
| D4          | Ada diberlakukan pemberian sanksi bagi pelanggar peraturan dari perusahaan                                                           |                             |                              |                  |                   |                            |                     |       |             |          |         |
| Ŋ           | Kurangnya pengecekan nutin terhadap Kesehatan kenja                                                                                  |                             |                              |                  |                   |                            |                     |       |             |          |         |

# LAMPIRAN 4 Uji Validitas

Uji validitas pada skala likert

a. Tabulasi Data

Sebelum melakukan pengolahan data menggunakan software IBM SPSS, pertama lakukan tabulasi data kuesioner yang telah didapat dan diinput kedalam Microsoft Excel. Tabulasi data dilakukan agar lebih mudah dalam proses pengolahan data pada tahap selanjutnya

|     |    | Та | ubulasi Data | a Skala <i>Lik</i> | ert |    |    |
|-----|----|----|--------------|--------------------|-----|----|----|
|     | A2 | B1 | B3           | C1                 | C3  | D2 | D4 |
| R1  | 5  | 4  | 5            | 5                  | 5   | 4  | 5  |
| R2  | 5  | 5  | 5            | 2                  | 2   | 5  | 2  |
| R3  | 5  | 2  | 5            | 2                  | 5   | 5  | 2  |
| R4  | 5  | 2  | 5            | 5                  | 4   | 4  | 5  |
| R5  | 2  | 4  | 2            | 5                  | 5   | 5  | 5  |
| R6  | 5  | 5  | 3            | 5                  | 5   | 5  | 5  |
| R7  | 3  | 2  | 2            | 2                  | 2   | 5  | 5  |
| R8  | 5  | 2  | 5            | 2                  | 5   | 3  | 2  |
| R9  | 4  | 5  | 4            | 5                  | 4   | 5  | 5  |
| R10 | 5  | 5  | 5            | 5                  | 5   | 2  | 5  |
| R11 | 4  | 5  | 4            | 5                  | 4   | 5  | 5  |
| R12 | 5  | 5  | 5            | 5                  | 3   | 2  | 2  |
| R13 | 5  | 5  | 5            | 5                  | 5   | 5  | 3  |
| R14 | 3  | 5  | 5            | 5                  | 5   | 4  | 5  |
| R15 | 2  | 5  | 2            | 5                  | 2   | 3  | 2  |
| R16 | 5  | 4  | 5            | 2                  | 5   | 5  | 5  |
| R17 | 2  | 2  | 2            | 2                  | 2   | 2  | 2  |
| R18 | 5  | 5  | 5            | 5                  | 5   | 5  | 5  |
| R19 | 2  | 2  | 2            | 2                  | 2   | 3  | 5  |
| R20 | 5  | 2  | 5            | 2                  | 5   | 5  | 2  |
| R21 | 4  | 5  | 4            | 4                  | 4   | 4  | 5  |
| R22 | 5  | 5  | 5            | 5                  | 5   | 5  | 5  |
| R23 | 5  | 5  | 5            | 5                  | 5   | 5  | 5  |
| R24 | 2  | 5  | 4            | 4                  | 5   | 5  | 5  |
| R25 | 5  | 5  | 5            | 5                  | 5   | 2  | 2  |
| R26 | 5  | 5  | 5            | 4                  | 4   | 5  | 5  |

b. Input data ke *software* SPSS

Data kuesioner telah diinput ke Microsoft Excel selanjutnya input data tersebut kedalam Software IBM SPP

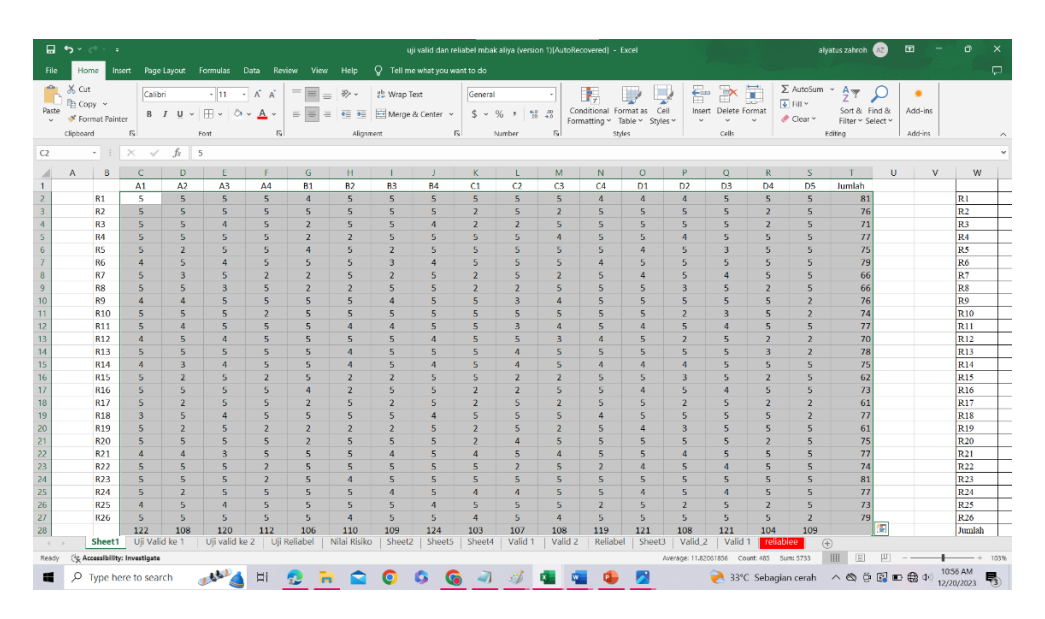

Lakukan hal yang sama pada tabulasi likehood maupun saverity, setelah data ditandai pilih menu copy untuk dimasukan kedalam aplikasi IBM SPSS.

| *Untit | ed1 (DataS      | Set0] - IBN | SPSS Statistic | s Data Edito | r      |           |          |                 |                 |        |       |              |      |       |                |             |                |     |         |     | - 0                  |
|--------|-----------------|-------------|----------------|--------------|--------|-----------|----------|-----------------|-----------------|--------|-------|--------------|------|-------|----------------|-------------|----------------|-----|---------|-----|----------------------|
| E      | it <u>V</u> iew | Data        | Transform      | Analyze      | Graphs | Utilities | Extensio | ns <u>W</u> ind | ow <u>H</u> elp | ,<br>, |       |              |      |       |                |             |                |     |         |     |                      |
| i k    |                 |             |                | ¥ 🕅          | ±.=    | 씨 🛛       | 商        |                 |                 | 🙆 🔽    | Q Sea | ch applicati | on   |       |                |             |                |     |         |     |                      |
|        |                 |             |                |              |        |           |          |                 |                 |        |       |              |      |       |                |             |                |     |         |     | Visible: 17 of 17 Va |
|        | A1              | A2          | 💑 A3           | 💰 A4         | ቆ B1   | 💑 B2      | 🔒 B3     | ቆ B4            | ቆ C1            | 🔒 C2   | 💑 C3  | 💑 C4         | ቆ D1 | 💰 D2  | 💰 D3           | 💰 D4        | & D5           | var | var     | var |                      |
|        | 5               | 5           | 5              | 5            | 4      | 5         | 5        | 5               | 5               | 5      | 5     | 4            | 4    | 4     | 5              | 5           | 5              |     |         |     |                      |
|        | 5               | 5           | 5              | 5            | 5      | 5         | 5        | 5               | 2               | 5      | 2     | 5            | 5    | 5     | 5              | 2           | 5              |     |         |     |                      |
|        | 5               | 5           | 4              | 5            | 2      | 5         | 5        | 4               | 2               | 2      | 5     | 5            | 5    | 5     | 5              | 2           | 5              |     |         |     |                      |
|        | 5               | 5           | 5              | 5            | 2      | 2         | 5        | 5               | 5               | 5      | 4     | 5            | 5    | 4     | 5              | 5           | 5              |     |         |     |                      |
|        | 5               | 2           | 5              | 5            | 4      | 5         | 2        | 5               | 5               | 5      | 5     | 5            | 4    | 5     | 3              | 5           | 5              |     |         |     |                      |
|        | 4               | 5           | 4              | 5            | 5      | 5         | 3        | 4               | 5               | 5      | 5     | 4            | 5    | 5     | 5              | 5           | 5              |     |         |     |                      |
|        | 5               | 3           | 5              | 2            | 2      | 5         | 2        | 5               | 2               | 5      | 2     | 5            | 4    | 5     | 4              | 5           | 5              |     |         |     |                      |
|        | 5               | 5           | 3              | 5            | 2      | 2         | 5        | 5               | 2               | 2      | 5     | 5            | 5    | 3     | 5              | 2           | 5              |     |         |     |                      |
|        | 4               | 4           | 5              | 5            | 5      | 5         | 4        | 5               | 5               | 3      | - 4   | 5            | 5    | 5     | 5              | 5           | 2              |     |         |     |                      |
|        | 5               | 5           | 5              | 2            | 5      | 5         | 5        | 5               | 5               | 5      | 5     | 5            | 5    | 2     | 3              | 5           | 2              |     |         |     |                      |
|        | 5               | 4           | 5              | 5            | 5      | 4         | 4        | 5               | 5               | 3      | 4     | 5            | 4    | 5     | 4              | 5           | 5              |     |         |     |                      |
|        | 4               | 5           | 4              | 5            | 5      | 5         | 5        | 4               | 5               | 5      | 3     | 4            | 5    | 2     | 5              | 2           | 2              |     |         |     |                      |
|        | 5               | 5           | 5              | 5            | 5      | 4         | 5        | 5               | 5               | 4      | 5     | 5            | 5    | 5     | 5              | 3           | 2              |     |         |     |                      |
|        | 4               | 3           | - 4            | 5            | 5      | 4         | 5        | 4               | 5               | - 4    | 5     | 4            | 4    | 4     | 5              | 5           | 5              |     |         |     |                      |
|        | 5               | 2           | 5              | 2            | 5      | 2         | 2        | 5               | 5               | 2      | 2     | 5            | 5    | 3     | 5              | 2           | 5              |     |         |     |                      |
|        | 5               | 5           | 5              | 5            | - 4    | 2         | 5        | 5               | 2               | 2      | 5     | 5            | 4    | 5     | - 4            | 5           | 5              |     |         |     |                      |
|        | 5               | 2           | 5              | 5            | 2      | 5         | 2        | 5               | 2               | 5      | 2     | 5            | 5    | 2     | 5              | 2           | 2              |     |         |     |                      |
|        | 3               | 5           | - 4            | 5            | 5      | 5         | 5        | 4               | 5               | 5      | 5     | 4            | 5    | 5     | 5              | 5           | 2              |     |         |     |                      |
|        | 5               | 2           | 5              | 2            | 2      | 2         | 2        | 5               | 2               | 5      | 2     | 5            | 4    | 3     | 5              | 5           | 5              |     |         |     |                      |
|        | 5               | 5           | 5              | 5            | 2      | 5         | 5        | 5               | 2               | - 4    | 5     | 5            | 5    | 5     | 5              | 2           | 5              |     |         |     |                      |
|        | 4               | 4           | 3              | 5            | 5      | 5         | 4        | 5               | 4               | 5      | - 4   | 5            | 5    | - 4   | 5              | 5           | 5              |     |         |     |                      |
|        | 5               | 5           | 5              | 2            | 5      | 5         | 5        | 5               | 5               | 2      | 5     | 2            | 4    | 5     | 4              | 5           | 5              |     |         |     |                      |
|        | 5               | 5           | 5              | 2            | 5      | 4         | 5        | 5               | 5               | 5      | 5     | 5            | 5    | 5     | 5              | 5           | 5              |     |         |     |                      |
|        | 5               | 2           | 5              | 5            | 5      | 5         | 4        | 5               | 4               | 4      | 5     | 5            | 4    | 5     | 4              | 5           | 5              |     |         |     |                      |
|        | 4               | 5           | 4              | 5            | 5      | 5         | 5        | 4               | 5               | 5      | 5     | 2            | 5    | 2     | 5              | 2           | 5              |     |         |     |                      |
|        | 5               | 5           | 5              | 5            | 5      | 4         | 5        | 5               | 4               | 5      | 4     | 5            | 5    | 5     | 5              | 5           | 2              |     |         |     |                      |
|        |                 |             |                |              |        |           |          |                 |                 |        |       |              |      |       |                |             |                |     |         |     |                      |
|        |                 |             |                |              |        |           |          |                 |                 |        |       |              |      |       |                |             |                |     |         |     |                      |
|        |                 |             |                |              |        |           |          |                 |                 |        |       |              |      |       |                |             |                |     |         |     |                      |
| <      |                 |             |                |              |        |           |          |                 |                 |        |       |              |      |       |                |             |                |     |         |     |                      |
|        |                 |             |                |              |        |           |          |                 |                 |        |       |              |      |       |                |             |                |     |         |     |                      |
| erview | Data V          | liew Va     | anable View    |              |        |           |          |                 |                 |        |       |              |      |       |                |             |                |     |         |     |                      |
|        |                 |             |                |              |        |           |          |                 |                 |        |       |              |      | IBM S | Dec Statis     | tics Proces | eor is ready   | 10  | Unicode |     | annia 🕅              |
|        |                 |             |                |              |        | -         |          | -               |                 | -      |       |              | -    |       | - Urur Olalius | ana - TOCES | and the HEARTY |     | Chicode |     | 11:07 AM             |

#### c. Uji Validitas

Setelah penginputan data, dilakukan analisis menggunakan SPSS. Pada tahap ini analisis pertama yaitu uji validitas kuesioner. Untuk melakukan uji ini pada software IBM SPSS klik menu analyze yang berada pada menu bar

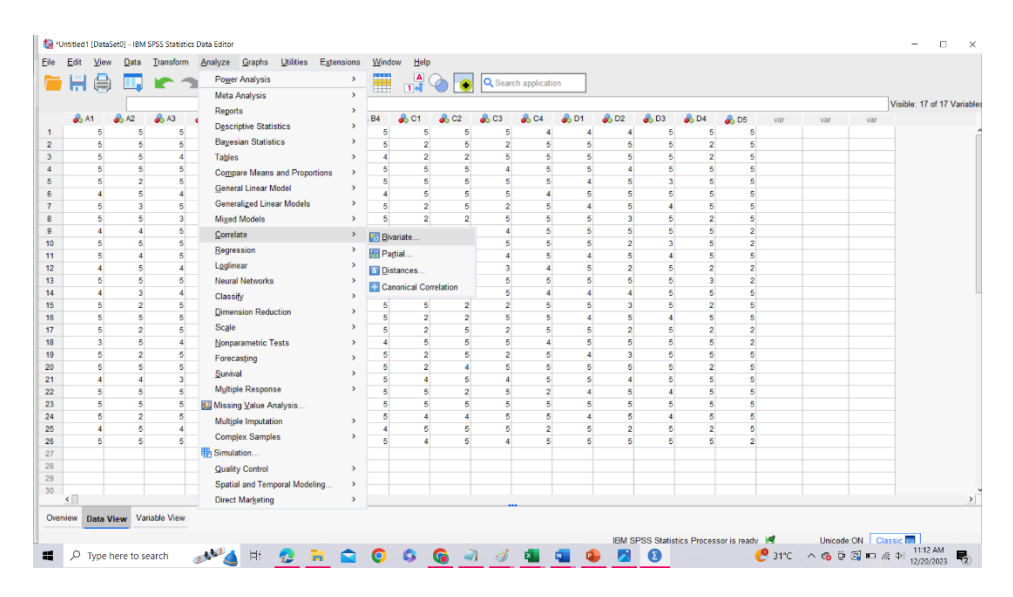

Setelah klik analyze, klik menu correlate dan klik bivariate. Tools tersebut akan menampilkan jendela halaman seperti pada gambar dibawah ini:

| 🚓 A1 |   | A2 | A 12 |      |      |      |             |               |              |           |                  |              |          |        |                  |      |      |     |     |     | Visible: 17 of 17 V |
|------|---|----|------|------|------|------|-------------|---------------|--------------|-----------|------------------|--------------|----------|--------|------------------|------|------|-----|-----|-----|---------------------|
|      | 5 |    |      | 🚓 A4 | 💑 B1 | 뤚 B2 | 💰 B3        | 🗼 B4          | 🕹 C1         | 🗼 C2      | 🔒 C3             | 💰 C4         | 🚓 D1     | 💰 D2   | 뤚 D3             | 🚓 D4 | 🗞 D5 | Vär | var | var |                     |
|      |   | 5  | 5    | 5    | 4    | 5    | 6           | i 6           | 5            | 5         | 5                | 5            | 4        | 4      | 4 5              | 5    | 5    |     |     |     |                     |
|      | 5 | 5  | 5    | 5    | 5    | 5    | 6           | 6             | 5            | 2         | 5                | 2            | 5        | 5      | 5 5              | 2    | 5    |     |     |     |                     |
|      | 5 | 5  | 4    | 5    | 2    | 5    | 40          | , J           | 4            | 2         | 2                | 6            | 6        | 6      | 5 5              | 2    | 5    |     |     |     |                     |
|      | 5 | 5  | 5    | 5    | 2    | 2    | ta Bivar    | iate Correlat | tions        |           |                  |              |          |        |                  | × 5  | 5    |     |     |     |                     |
|      | 5 | 2  | 5    | 5    | 4    | 5    |             |               |              |           | Mariahi          |              |          | _      |                  | 5    | 5    |     |     |     |                     |
|      | 4 | 5  | 4    | 5    | 5    | 5    | 10000       |               |              |           | Vanabo           | 05:          |          | _      | Options          | 5    | 5    |     |     |     |                     |
|      | 5 | 3  | 5    | 2    | 2    | 5    | 📥 A1        |               |              |           |                  |              |          |        | Style            | 5    | 5    |     |     |     |                     |
|      | 5 | 5  | 3    | 5    | 2    | 2    | 💰 A2        |               |              |           |                  |              |          |        |                  | 2    | 5    |     |     |     |                     |
|      | 4 | 4  | 5    | 5    | 5    | 5    | 6 A3        |               |              |           | _                |              |          |        | Bootstrap        | 5    | 2    |     |     |     |                     |
|      | 5 | 5  | 5    | 2    | 5    | 5    | 📥 A4        |               |              |           | •                |              |          | Co     | infidence interv | 5    | 2    |     |     |     |                     |
|      | 5 | 4  | 5    | 5    | 5    | 4    | Ø B1        |               |              |           | _                |              |          | _      |                  | 5    | 5    |     |     |     |                     |
|      | 4 | 5  | 4    | 5    | 5    | 5    | 💑 B2        |               |              |           |                  |              |          |        |                  | 2    | 2    |     |     |     |                     |
|      | 5 | 5  | 5    | 5    | 5    | 4    | 💑 B3        |               |              |           |                  |              |          |        |                  | 3    | 2    |     |     |     |                     |
|      | 4 | 3  | 4    | 5    | 5    | 4    | <b>a</b> 84 |               |              | ~         |                  |              |          |        |                  | 5    | 5    |     |     |     |                     |
|      | 5 | 2  | 5    | 2    | 5    | 2    | Corre       | lation Coeff  | ficients     |           |                  |              |          |        |                  | 2    | 5    |     |     |     |                     |
|      | 5 | 5  | 5    | 5    | 4    | 2    | Pe          | arson 🗌 Ki    | endall's tau | -b Spea   | arman            |              |          |        |                  | 5    | 5    |     |     |     |                     |
|      | 5 | 2  | 5    | 5    | 2    | 5    |             |               |              |           |                  |              |          |        |                  | 2    | 2    |     |     |     |                     |
|      | 3 | 5  | 4    | 5    | 5    | 5    | Test        | of Significar | nce          |           |                  |              |          |        |                  | 5    | 2    |     |     |     |                     |
|      | 5 | 2  | 5    | 2    | 2    | 2    | ⊙Iw         | tailed O      | One-tailed   |           |                  |              |          |        |                  | 5    | 5    |     |     |     |                     |
|      | 5 | 5  | 5    | 5    | 2    | 5    |             |               |              |           |                  |              |          |        |                  | 2    | 5    |     |     |     |                     |
|      | 4 | 4  | 3    | 5    | 5    | 5    | Elag        | significant   | correlation  | is 🗌 Show | only the low     | rer triangle | Show dia | agonal |                  | 5    | 5    |     |     |     |                     |
|      | 5 | 5  | 5    | 2    | 5    | 5    |             |               |              |           | -                |              | -        | -      |                  | 5    | 5    |     |     |     |                     |
|      | 5 | 5  | 5    | 2    | 5    | 4    |             |               |              | OK        | Paste <u>B</u> e | set Can      | cel Help |        |                  | 5    | 5    |     |     |     |                     |
|      | 5 | 2  | 5    | 5    | 5    | 5    |             |               |              | 4         | 4                | 0            | 0        | 4      | 0 4              | 5    | 5    |     |     |     |                     |
|      | 4 | 5  | 4    | 5    | 5    | 5    | 6           | 4             | 4            | 5         | 5                | 5            | 2        | 5      | 2 5              | 2    | 5    |     |     |     |                     |
|      | 5 | 5  | 5    | 5    | 5    | 4    | 1           |               | 5            | 4         | 5                | 4            | 5        | 5      | 5 5              | 5    | 2    |     |     |     |                     |
|      |   |    |      |      |      |      |             |               |              |           |                  |              |          |        |                  |      |      |     |     |     |                     |
|      |   |    |      |      |      |      |             |               |              |           |                  |              |          |        |                  |      |      |     |     |     |                     |
|      |   |    |      |      |      |      |             |               |              |           |                  |              |          |        |                  |      |      |     |     |     |                     |
|      |   |    |      |      |      |      |             |               |              |           |                  |              |          |        |                  |      |      |     |     |     |                     |

Selanjutnya pilih semua variabel dan pindah kesebelah kanan untuk menginput variabel mana yang akan di uji validitasnya.

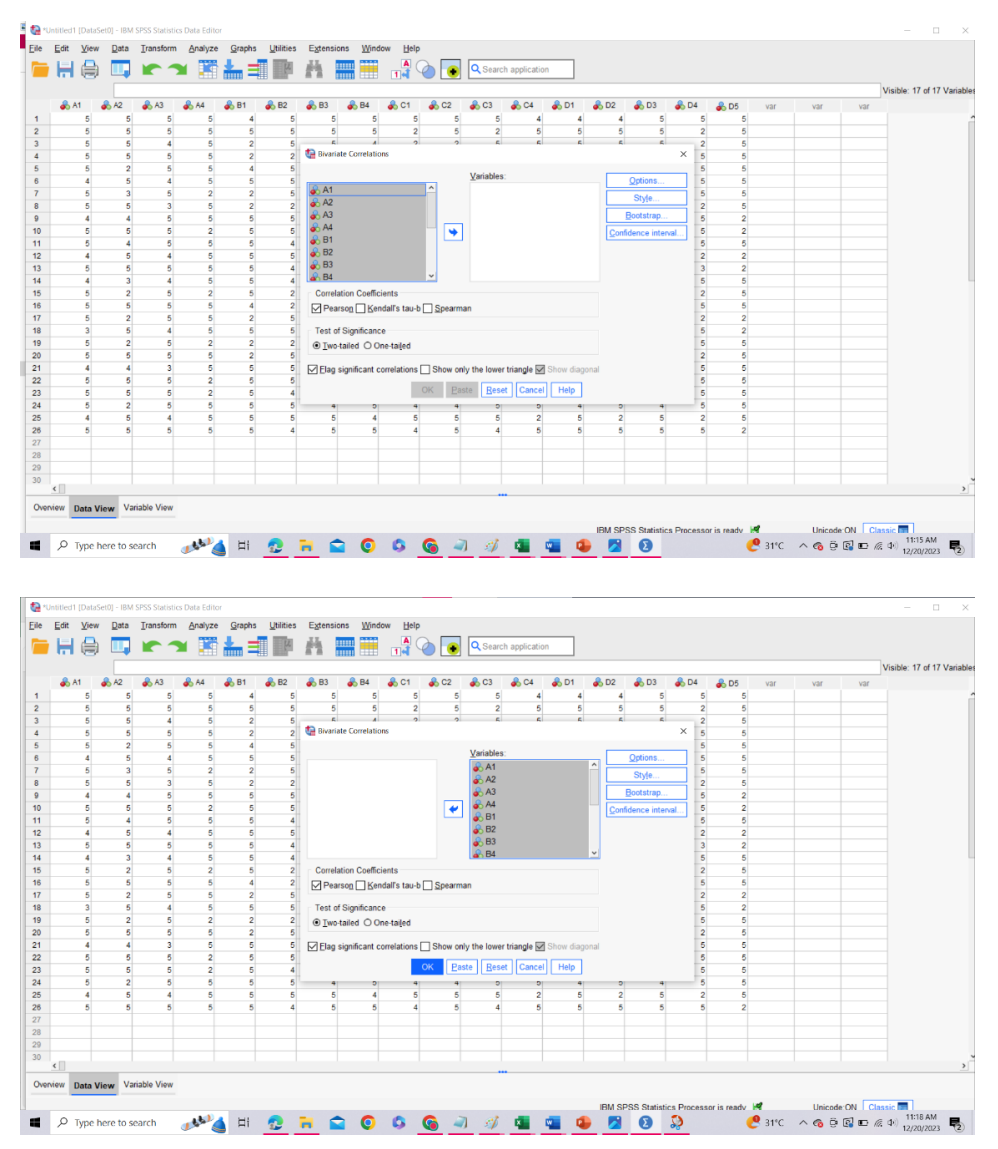

Setelah itu pastikan apakah alat uji yang digunakan sudah benar atau belum. Dalam penelitian ini menggunakan alat uji Correlate pearson. Klik pada menu pearson yang ada di software lalu klik ok. Dalam uji validitas ini lakukan hal yang sama untuk tabulasi frekuensi dan dampak risiko.

### d. Hasil Uji Validitas

Setelah semua tahapan uji dilakukan maka hasil akan terlihat dengan tampilan jendela baru berupa hasil perhitungan yang dilakukan oleh software IBM SPSS. Berikut hasil Uji validitas pada frekuensi dan dampak risiko :

| Edit View Data Irans   | iform jr | nsert Format Analy: | ze <u>G</u> raph: | s <u>U</u> tilitie | Extension | is <u>W</u> ind | low <u>H</u> elp | Search apple | ation |       |       |          |              |              |      |      |           |       |
|------------------------|----------|---------------------|-------------------|--------------------|-----------|-----------------|------------------|--------------|-------|-------|-------|----------|--------------|--------------|------|------|-----------|-------|
| Output<br>Correlations | Corre    | elations            |                   |                    |           |                 |                  |              |       |       |       |          |              |              |      |      |           |       |
| Notes                  |          |                     |                   |                    |           |                 | Correlati        | ons          |       |       |       |          |              |              |      |      |           |       |
| Correlations           |          |                     | A1                | A2                 | A3        | A4              | B1               | B2           | B3    | 84    | C1    | C2       | C3           | C4           | D1   | D2   | D3        | D4    |
| + PT Title             | A1       | Pearson Correlation | 1                 | .248               | .042      | .306            | .088             | .114         | 100   | .248  | 243   | .457     | .035         | .035         | .163 | 164  | .366      | 26    |
| Notes                  |          | Sig. (2-tailed)     |                   | .221               | .840      | .129            | .668             | .579         | .626  | .221  | .232  | .019     | .866         | .866         | .425 | .424 | .066      | .18   |
| 😑 🐻 Scale: ALL VARIAB  |          | N                   | 26                | 26                 | 26        | 26              | 26               | 26           | 26    | 26    | 26    | 26       | 26           | 26           | 26   | 26   | 26        | 1     |
| - I Title              | A2       | Pearson Correlation | .248              | 1                  | 136       | .358            | .458             | .344         | 081   | 173   | .132  | .032     | .159         | 217          | .096 | 077  | .248      | - 02  |
| - Case Process         |          | Sig. (2-tailed)     | .221              |                    | .507      | .073            | .019             | .085         | .694  | .398  | .520  | .878     | .438         | .287         | .641 | .708 | .221      | .88   |
| item-Total Stat        |          | N                   | 26                | 26                 | 26        | 26              | 26               | 26           | 26    | 26    | 26    | 26       | 26           | 26           | 26   | 26   | 26        |       |
| -                      | A3       | Pearson Correlation | .042              | 136                | 1         | .393            | .028             | 105          | 125   | .230  | 168   | .322     | 334          | 099          | 060  | .048 | 253       | .0*   |
|                        |          | Sig. (2-tailed)     | .840              | .507               |           | .047            | .891             | .608         | .543  | .258  | .411  | .109     | .095         | .629         | .771 | .815 | .212      | .9    |
|                        |          | N                   | 26                | 26                 | 26        | 26              | 26               | 26           | 26    | 26    | 26    | 26       | 26           | 26           | 26   | 26   | 26        |       |
|                        | A4       | Pearson Correlation | .306              | .358               | .393      | 1               | .492             | .146         | .133  | .076  | 084   | .303     | 323          | 188          | 077  | 172  | 035       | .2    |
|                        |          | Sig. (2-tailed)     | .129              | .073               | .047      |                 | .011             | .477         | .519  | .713  | .684  | .132     | .108         | .359         | .709 | .401 | .866      | .2    |
|                        |          | N                   | 26                | 26                 | 26        | 26              | 26               | 26           | 26    | 26    | 26    | 26       | 26           | 26           | 26   | 26   | 26        | :     |
|                        | B1       | Pearson Correlation | .088              | .458               | .028      | .492            | 1                | .064         | 320   | .122  | 186   | .054     | 211          | 211          | .046 | 210  | .088      | .27   |
|                        |          | Sig. (2-tailed)     | .668              | .019               | .891      | .011            |                  | .757         | .111  | .551  | .363  | .793     | .302         | .302         | .824 | .302 | .668      | .15   |
|                        |          | N                   | 26                | 26                 | 26        | 26              | 26               | 26           | 26    | 26    | 26    | 26       | 26           | 26           | 26   | 26   | 26        |       |
|                        | B2       | Pearson Correlation | .114              | .344               | 105       | .146            | .064             | 1            | 228   | +.007 | .043  | 009      | .234         | .065         | 402  | 359  | +.027     | 1     |
|                        |          | Sig. (2-tailed)     | .579              | .085               | .608      | .477            | .757             |              | .262  | .974  | .836  | .963     | .251         | .753         | .042 | .072 | .895      | .6    |
|                        |          | N                   | 26                | 26                 | 26        | 26              | 26               | 26           | 26    | 26    | 26    | 26       | 26           | 26           | 26   | 26   | 26        |       |
|                        | B3       | Pearson Correlation | 100               | 081                | 125       | .133            | 320              | 228          | 1     | 362   | .217  | .182     | .104         | 166          | .154 | .146 | .013      | .10   |
|                        |          | Sig. (2-tailed)     | .626              | .694               | .543      | .519            | .111             | .262         |       | .069  | .287  | .375     | .613         | .417         | .454 | .476 | .949      | .6    |
|                        |          | N                   | 26                | 26                 | 26        | 26              | 26               | 26           | 26    | 26    | 26    | 26       | 26           | 26           | 26   | 26   | 26        | 1     |
|                        | B4       | Pearson Correlation | .248              | 173                | .230      | .076            | .122             | 007          | 362   | 1     | 418   | .032     | 217          | .347         | 181  | .442 | .091      | - 03  |
|                        |          | Sig. (2-tailed)     | .221              | .398               | .258      | .713            | .551             | .974         | .069  |       | .034  | .878     | .287         | .083         | .375 | .024 | .659      | .8    |
|                        |          | N                   | 26                | 26                 | 26        | 26              | 26               | 26           | 26    | 26    | 26    | 26       | 26           | 26           | 26   | 26   | 26        |       |
|                        | C1       | Pearson Correlation | •.243             | .132               | 168       | 084             | •.186            | .043         | .217  | 418   | 1     | 007      | .183         | .183         | .270 | .360 | .089      | .18   |
|                        |          | Sig. (2-tailed)     | .232              | .520               | .411      | .684            | .363             | .836         | .287  | .034  |       | .971     | .371         | .371         | .182 | .071 | .664      | .37   |
|                        | _        | N                   | 26                | 26                 | 26        | 26              | 26               | 26           | 26    | 26    | 26    | 26       | 26           | 26           | 26   | 26   | 26        | 1     |
|                        | C2       | Pearson Correlation | .457              | .032               | .322      | .303            | .054             | 009          | .182  | .032  | 007   | 1        | 172          | .091         | .231 | 108  | .127      | .05   |
|                        |          | Sig. (2-tailed)     | .019              | .878               | .109      | .132            | .793             | .963         | .375  | .878  | .971  |          | .401         | .659         | .255 | .600 | .536      | .65   |
|                        |          |                     |                   |                    |           |                 |                  |              |       |       | IBA   | SPSS Sta | tistics Proc | essor is rea | ty ៧ |      | nicode:ON | Class |
|                        |          |                     |                   |                    |           |                 |                  |              | _     | _     | 1.011 |          |              |              | .,   |      |           |       |

### LAMPIRAN 5 Uji Reliabilitas

Uji Reliabilitas pada skala likert

a. Tabulasi Data

Sebelum melakukan pengolahan data menggunakan software IBM SPSS, pertama lakukan tabulasi data kuesioner yang telah didapat dan diinput kedalam Microsoft Excel. Tabulasi data dilakukan agar lebih mudah dalam proses pengolahan data pada tahap selanjutnya

|     |    | Та | bulasi Data | a Skala <i>Lik</i> | ert |    |    |
|-----|----|----|-------------|--------------------|-----|----|----|
|     | A2 | B1 | B3          | C1                 | C3  | D2 | D4 |
| R1  | 5  | 4  | 5           | 5                  | 5   | 4  | 5  |
| R2  | 5  | 5  | 5           | 2                  | 2   | 5  | 2  |
| R3  | 5  | 2  | 5           | 2                  | 5   | 5  | 2  |
| R4  | 5  | 2  | 5           | 5                  | 4   | 4  | 5  |
| R5  | 2  | 4  | 2           | 5                  | 5   | 5  | 5  |
| R6  | 5  | 5  | 3           | 5                  | 5   | 5  | 5  |
| R7  | 3  | 2  | 2           | 2                  | 2   | 5  | 5  |
| R8  | 5  | 2  | 5           | 2                  | 5   | 3  | 2  |
| R9  | 4  | 5  | 4           | 5                  | 4   | 5  | 5  |
| R10 | 5  | 5  | 5           | 5                  | 5   | 2  | 5  |
| R11 | 4  | 5  | 4           | 5                  | 4   | 5  | 5  |
| R12 | 5  | 5  | 5           | 5                  | 3   | 2  | 2  |
| R13 | 5  | 5  | 5           | 5                  | 5   | 5  | 3  |
| R14 | 3  | 5  | 5           | 5                  | 5   | 4  | 5  |
| R15 | 2  | 5  | 2           | 5                  | 2   | 3  | 2  |
| R16 | 5  | 4  | 5           | 2                  | 5   | 5  | 5  |
| R17 | 2  | 2  | 2           | 2                  | 2   | 2  | 2  |
| R18 | 5  | 5  | 5           | 5                  | 5   | 5  | 5  |
| R19 | 2  | 2  | 2           | 2                  | 2   | 3  | 5  |
| R20 | 5  | 2  | 5           | 2                  | 5   | 5  | 2  |
| R21 | 4  | 5  | 4           | 4                  | 4   | 4  | 5  |
| R22 | 5  | 5  | 5           | 5                  | 5   | 5  | 5  |
| R23 | 5  | 5  | 5           | 5                  | 5   | 5  | 5  |
| R24 | 2  | 5  | 4           | 4                  | 5   | 5  | 5  |
| R25 | 5  | 5  | 5           | 5                  | 5   | 2  | 2  |
| R26 | 5  | 5  | 5           | 4                  | 4   | 5  | 5  |

b. Input data ke software SPSS

Setelah melakukan tabulasi data selanjutnya penginputan data kedalam software IBM SPSS untuk dilakukannya pengujian reliabilitas.

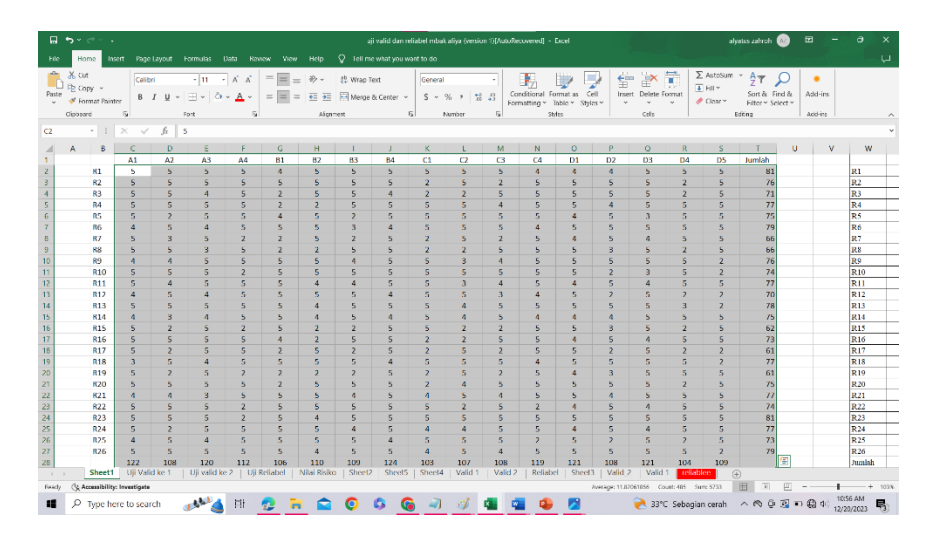

Lakukan hal yang sama pada tabulasi likehood maupun saverity, setelah data ditandai pilih menu copy untuk dimasukan kedalam aplikasi IBM SPSS.

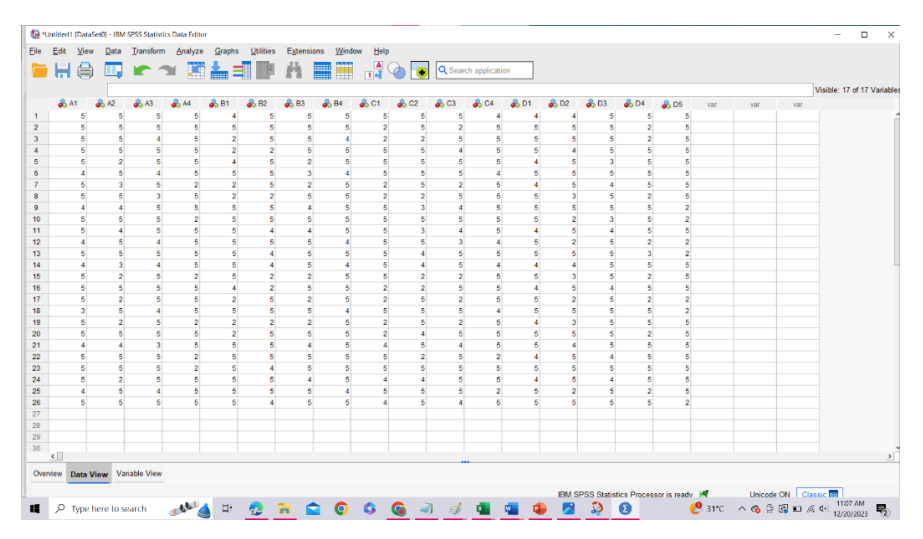

c. Uji Reliabilitas

Setelah melakukan penginputan data, dilakukan analisis pengujian data menggunakan IBM SPSS. Pada tahap ini dilakukan uji reliabilitas.

Untuk melakukan pengujian pada software IBM SPSS dengan tools yang sama klik menu analyse yang berada pada menu bar.

| 1    |      |      | Power Analysis Meta Analysis  |         |                    | ,<br>)<br>•      | QSea      | ch applicati | on   |      |      |      |      |     |     |     | Visible: 17 of 17 Va |
|------|------|------|-------------------------------|---------|--------------------|------------------|-----------|--------------|------|------|------|------|------|-----|-----|-----|----------------------|
| A1 4 | 🔒 A2 | 💑 A3 | Reports                       | B4      | 💑 C1               | 💑 C2             | 💰 C3      | 💑 C4         | 💑 D1 | 💑 D2 | 🗼 D3 | 💑 D4 | ቆ D5 | var | var | var |                      |
| 5    | 5    | 5    | Descriptive Statistics        | 5       | 5                  | 5                |           | 4            | 4    | 4    | 5    | 5    | 5    |     |     |     |                      |
| 5    | 5    | 5    | Bayesian Statistics           | 5       | 2                  | 5                |           | 5            | 5    | 5    | 5    | 2    | 5    |     |     |     |                      |
| 5    | 5    | 4    | Tables                        | 4       | 2                  | 2                |           | 5            | 5    | 5    | 5    | 2    | 5    |     |     |     |                      |
| 5    | 5    | 5    | Compare Means and Proportions | . 5     | 5                  | 5                | 4         | 5            | 5    | 4    | 5    | 5    | 5    |     |     |     |                      |
| 5    | 2    | 5    | General Linear Model          | 5       | 5                  | 5                | -         | 5            | 4    | 5    | 3    | 5    | 5    |     |     |     |                      |
| 4    | 2    | 4    | Generalized Linear Models     | 4       | 5                  | 5                |           | 4            | 5    | 5    |      | 5    | 5    |     |     |     |                      |
| 5    | 5    | 3    | Mixed Models                  | 5       | 2                  | 2                |           | 5            | 5    | 3    | 5    | 2    | 5    |     |     |     |                      |
| 4    | 4    | 5    | Correlate                     | 5       | 5                  | 3                |           | 5            | 5    | 5    | . 5  | 5    | 2    |     |     |     |                      |
| 5    | 5    | 5    | Consiste                      | 5       | 5                  | 5                |           | 5            | 5    | 2    | 3    | 5    | 2    |     |     |     |                      |
| 5    | 4    | 5    | Regression                    | 5       | 5                  | 3                |           | 5            | 4    | 5    | 4    | 5    | 5    |     |     |     |                      |
| 4    | 5    | 4    | Loglinear 3                   | 4       | 5                  | 5                | 1         | 4            | 5    | 2    | 5    | 2    | 2    |     |     |     |                      |
| 5    | 5    | 5    | Neural Networks 3             | 5       | 5                  | 4                |           | 5            | 5    | 5    | 5    | 3    | 2    |     |     |     |                      |
| 4    | 3    | 4    | Classify                      | . 4     | 5                  | 4                |           | 4            | 4    | 4    | 5    | 5    | 5    |     |     |     |                      |
| 5    | 2    | 5    | Dimension Reduction           | 5       | 5                  | 2                | -         | 5            | 5    | 3    | 5    | 2    | 5    |     |     |     |                      |
| 5    | 5    | 5    | Scale                         |         | Cabible As         | - V              |           |              | 4    |      | 4    | 5    | 5    |     |     |     |                      |
| 3    | 2    | 4    | Nonorramatric Tasta           |         | naonity An         | arysis           |           |              | 5    |      | 5    |      | 2    |     |     |     |                      |
| 5    | 2    | 5    | Sonparametric reacts          | RW      | eighted <u>K</u> a | ppa              |           |              | 4    | 3    |      | 5    | 5    |     |     |     |                      |
| 5    | 5    | 5    | Forecasting                   | 🔛 Mi    | ltidimensi         | onal Unfoldi     | ng (PREFS | CAL)         | 5    | 5    | 5    | 2    | 5    |     |     |     |                      |
| 4    | 4    | 3    | Survival                      | E M     | ltidimensi         | onal Scaling     | (PROXSC   | AL)          | 5    | 4    | 5    | 5    | 5    |     |     |     |                      |
| 5    | 5    | 5    | Multiple Response 3           | EX M    | didimensi          | -<br>mal Scaline | ALSCAL    |              | - 4  | 5    | 4    | 5    | 5    |     |     |     |                      |
| 5    | 5    | 5    | Missing Value Analysis        | NUM DO- |                    | i oconing        | P LOOR L  | 1            | 5    | 5    | 5    | 5    | 5    |     |     |     |                      |
| 5    | 2    | 5    | Multiple Imputation 3         | . 5     | 4                  | 4                |           | 5            | 4    | 5    | i 4  | 5    | 5    |     |     |     |                      |
| 4    | 5    | 4    | Complex Samples               | 4       | 5                  | 5                |           | 2            | 5    | 2    | 5    | 2    | 5    |     |     |     |                      |
| 5    | 5    | 5    | Rigulation                    | 5       | 4                  | 5                |           | 5            | 5    | 5    | 5    | 5    | 2    |     |     |     |                      |
|      |      |      | im omuaum                     |         |                    |                  |           |              |      |      |      |      |      |     |     |     |                      |
|      |      |      | Quality Control               |         |                    |                  |           |              |      |      |      |      |      |     |     |     |                      |
|      |      |      | Spatial and Temporal Modeling |         |                    |                  |           |              |      |      |      |      |      |     |     |     |                      |
|      |      |      | Direct Marketing 3            |         |                    |                  |           |              |      |      |      |      |      |     |     |     |                      |

Setelah klik Analyze selanjutnya klik Scale dan pilih reliability analysis. Akan muncul tampilan jendela baru seperti contoh dibawah

| <ul> <li>₩</li> <li>₩</li></ul> | ٢       |        | -         |      |            |      | La <u>A</u> cconstants | <u>vy</u> indow | Deib       |               |                 |               |            |       |                |      |        |     |     |                        |
|----------------------------------------------------------------------------------------------------|---------|--------|-----------|------|------------|------|------------------------|-----------------|------------|---------------|-----------------|---------------|------------|-------|----------------|------|--------|-----|-----|------------------------|
| 🚓 A1                                                                                                    |         |        |           | ۱ 📰  | <u>∔</u> = | 4    | Ä 🔤                    | i 📰 (           | <b>1 4</b> | ٠             | Q Searc         | n application | 1          |       |                |      |        |     |     |                        |
| 🚓 A1                                                                                                    |         |        |           |      |            |      |                        |                 |            |               |                 |               |            |       |                |      |        |     |     | Visible: 17 of 17 Vari |
|                                                                                                    |         | 6 A2   | 💑 A3 💦    | 💑 A4 | 💑 B1       | 💑 В2 | 💑 B3 🛛 🤞               | 🛼 В4 🛛 🤞        | 6 C1       | 💑 C2          | 💑 C3            | 💑 C4          | 💑 D1       | 💑 D2  | 💑 D3 🛛 🦂       | D4 🦂 | D5 var | var | var |                        |
|                                                                                                    | 5       | 5      | 5         | 5    | 4          | 5    | 5                      | 5               | 5          | 5             | 5               | 4             | 4          | 4     | 5              | 5    | 5      |     |     |                        |
|                                                                                                    | 5       | 5      | 5         | 5    | 5          | 5    | 5                      | 5               | 2          | 5             | 2               | 5             | 5          | 5     | 5              | 2    | 5      |     |     |                        |
|                                                                                                    | 5       | 5      | 4         | 5    | 2          | 2    | Bivariate (            | Correlations    |            | ~             |                 |               |            |       |                | < 6  | 5      |     |     |                        |
|                                                                                                    | 5       | 2      | 5         | 5    | 4          | 5    |                        |                 |            |               |                 |               |            |       |                | 5    | 5      |     |     |                        |
|                                                                                                    | 4       | 5      | 4         | 5    | 5          | 5    |                        |                 |            | _             | Variables       |               |            |       | Options        | 5    | 5      |     |     |                        |
|                                                                                                    | 5       | 3      | 5         | 2    | 2          | 5    | A1                     |                 |            | ^             |                 |               |            |       | Style          | 5    | 5      |     |     |                        |
|                                                                                                    | 5       | 5      | 3         | 5    | 2          | 2    | A2                     |                 |            |               |                 |               |            |       |                | 2    | 5      |     |     |                        |
|                                                                                                    | 4       | 4      | 5         | 5    | 5          | 5    | A3                     |                 |            |               |                 |               |            |       | 200tstrap      | 5    | 2      |     |     |                        |
|                                                                                                    | 5       | 5      | 5         | 2    | 5          | 5    | A B1                   |                 |            | •             |                 |               |            | Confi | dence interval | 5    | 2      |     |     |                        |
|                                                                                                    | 4       | 4      | 6         | 6    | 6          | 4    | 8 B2                   |                 |            |               |                 |               |            |       |                | 5    | 2      |     |     |                        |
|                                                                                                    | 5       | 5      | 5         | 5    | 5          | 4    | 💰 ВЗ                   |                 |            |               |                 |               |            |       |                | 3    | 2      |     |     |                        |
|                                                                                                    | 4       | 3      | 4         | 5    | 5          | 4    | 🔏 B4                   |                 |            | ~             |                 |               |            |       |                | 5    | 5      |     |     |                        |
|                                                                                                    | 5       | 2      | 5         | 2    | 5          | 2    | Correlatio             | n Coefficient   | ts         |               |                 |               |            |       |                | 2    | 5      |     |     |                        |
|                                                                                                    | 5       | 5      | 5         | 5    | 4          | 2    | Pearso                 | n 🗌 Kendal      | ll's tau-b | Spearma       | in              |               |            |       |                | 5    | 5      |     |     |                        |
|                                                                                                    | 5       | 2      | 5         | 5    | 2          | 5    |                        |                 |            |               |                 |               |            |       |                | 2    | 2      |     |     |                        |
|                                                                                                    | 3       | 5      | 4         | 5    | 5          | 5    | Test of Si             | gnificance      |            |               |                 |               |            |       |                | 5    | 2      |     |     |                        |
|                                                                                                    | 5       | 2      | 5         | 2    | 2          | 2    | ⊙ <u>I</u> wo-tail     | ed O One-t      | tailed     |               |                 |               |            |       |                | 0    | 5      |     |     |                        |
|                                                                                                    | 4       | 4      | 3         | 5    | 5          | 5    | E Elan eige            | ificant com     | alatione [ | Show onl      | the lower       | triangle 🖂    | Show disor | un al |                | 5    | 5      |     |     |                        |
|                                                                                                    | 5       | 5      | 5         | 2    | 5          | 5    | Cond and               | incara cone     |            | J CHIOW CHI   | y the lone      | cient@re [ei] | onon onge  |       |                | 5    | 5      |     |     |                        |
|                                                                                                    | 5       | 5      | 5         | 2    | 5          | 4    |                        |                 | C          | K <u>P</u> as | te <u>R</u> ese | t Cancel      | Help       |       |                | 5    | 5      |     |     |                        |
|                                                                                                    | 5       | 2      | 5         | 5    | 5          | 5    |                        | 0               | -          | 4             | 0               | D             | 4          | 0     |                | 5    | 5      |     |     |                        |
|                                                                                                    | 4       | 5      | 4         | 5    | 5          | 5    | 5                      | 4               | 5          | 5             | 5               | 2             | 5          | 2     | 5              | 2    | 5      |     |     |                        |
|                                                                                                    | 5       | 5      | 5         | 5    | 5          | 4    | 5                      | 5               | 4          | 5             | 4               | 5             | 5          | 5     | 5              | 5    | 2      |     |     |                        |
|                                                                                                    |         |        |           |      |            |      |                        |                 |            |               |                 |               |            |       |                |      |        |     |     |                        |
|                                                                                                    |         | -      |           |      |            |      |                        |                 |            |               |                 |               |            |       |                |      |        |     |     |                        |
|                                                                                                    |         |        |           |      |            | _    |                        |                 |            |               |                 |               |            |       |                |      |        |     |     |                        |
| <                                                                                                    |         | _      |           |      |            |      |                        |                 |            |               |                 |               |            |       |                |      |        |     |     |                        |
| rview D                                                                                                    | ata Vie | w Vari | able View |      |            |      |                        |                 |            |               |                 |               |            |       |                |      |        |     |     |                        |
| _                                                                                                    |         | -      |           |      |            |      |                        |                 |            |               |                 |               |            |       |                |      |        |     |     |                        |

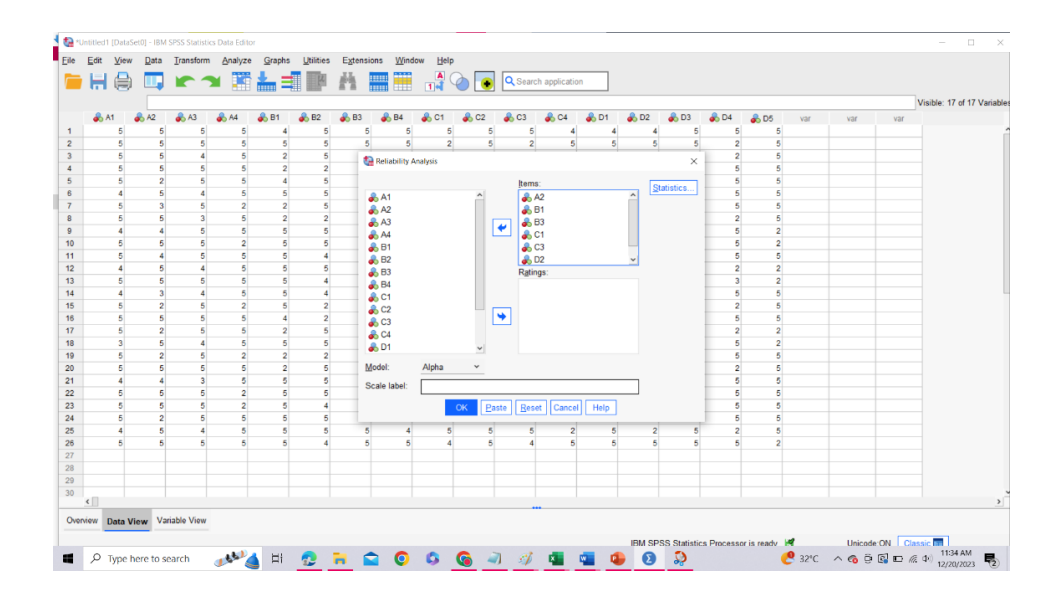

Pada pengujian ini untuk penentuan reliabel diliha dari ketentuan pada uji validitas sebelumnya dimana menggunakan item variabel yang dikatakan valid pada uji validitas. Selanjutnya pastikan semua pengaturan alat ukur sudah benar dengan cara klik Statistic akan muncul satu pengaturan seperti dibawah ini :

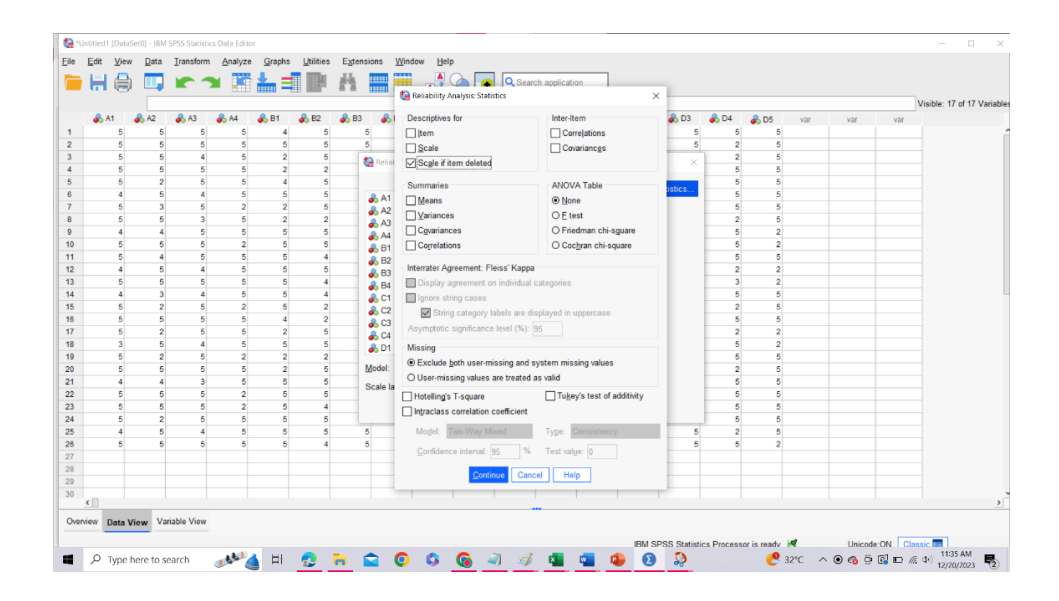

Jika pengaturan alat ukur sudah benar maka klik continue dan klik oke pada analisis, maka akan muncul tampilan jendela baru mengenai hasil uji reliabilitas

d. Hasil Uji Reliabilitas

Saat tahapan tahapan yang dilakukan unutk meakukan uji reliabilitas akan muncul sebuah lembar baru berupa hasil uji validitas sebagai berikut :

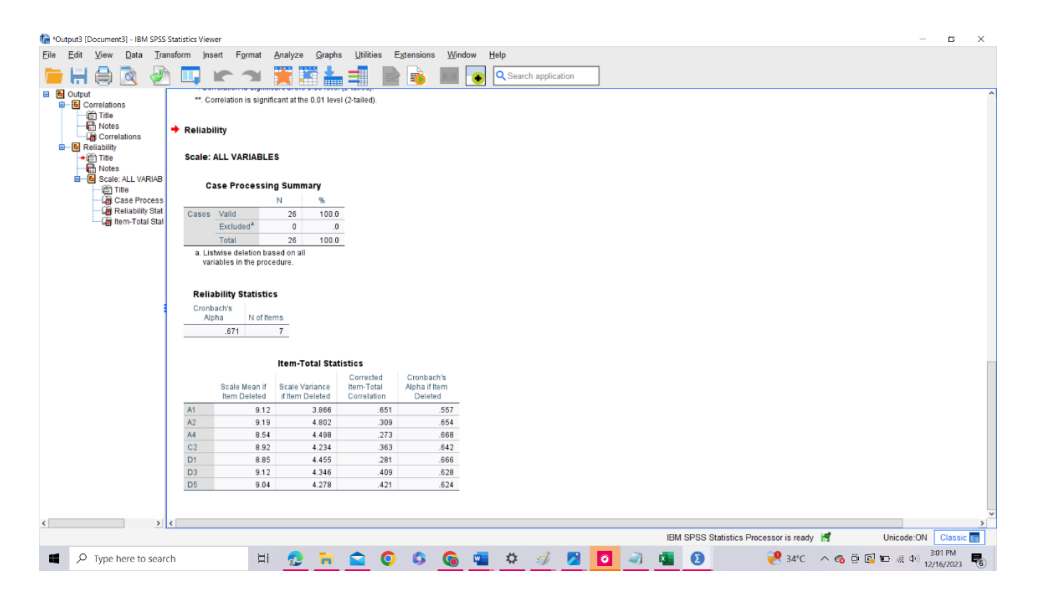